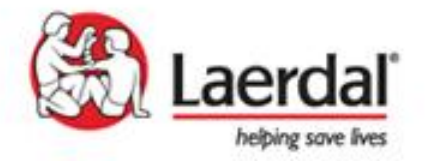

# **Nursing Anne** (SimPad) 電子護理照護模擬人 信儀股份有限公司

### Outline

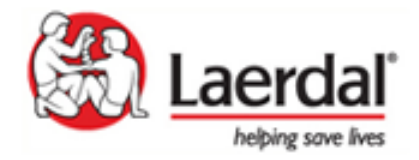

- 一. Nursing Anne SimPad 概述
- 二. 可訓練的護理技能
- 三. 系統操作
- 四. SimPad操作畫面
- 五. SimPad事件紀錄(Event logging)
- 六. SimPad編輯軟體
- 七. 擴充性

Nursing Anne SimPad 概述

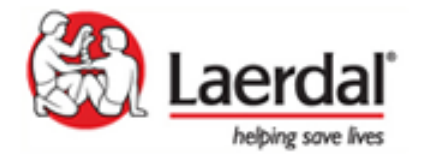

**口 Nursing Anne模擬人**: 全具 的護理訓練假人, 適合訓練各項<mark>臨</mark> 床病人照護/護理學技術...。 **口 Simpad系統**: 5.7 时彩色觸控 平板, 遠端無線控制假人。可控制 病人聲音、ECG、HR、RR、BP、 聽診音等生理參數。目可線上下載 編輯軟體, 安裝於電腦上預先編輯, 再傳輸到Simpad上作情境教學。並 可外接Patient monitor 《股份有限公司www.hybme.com

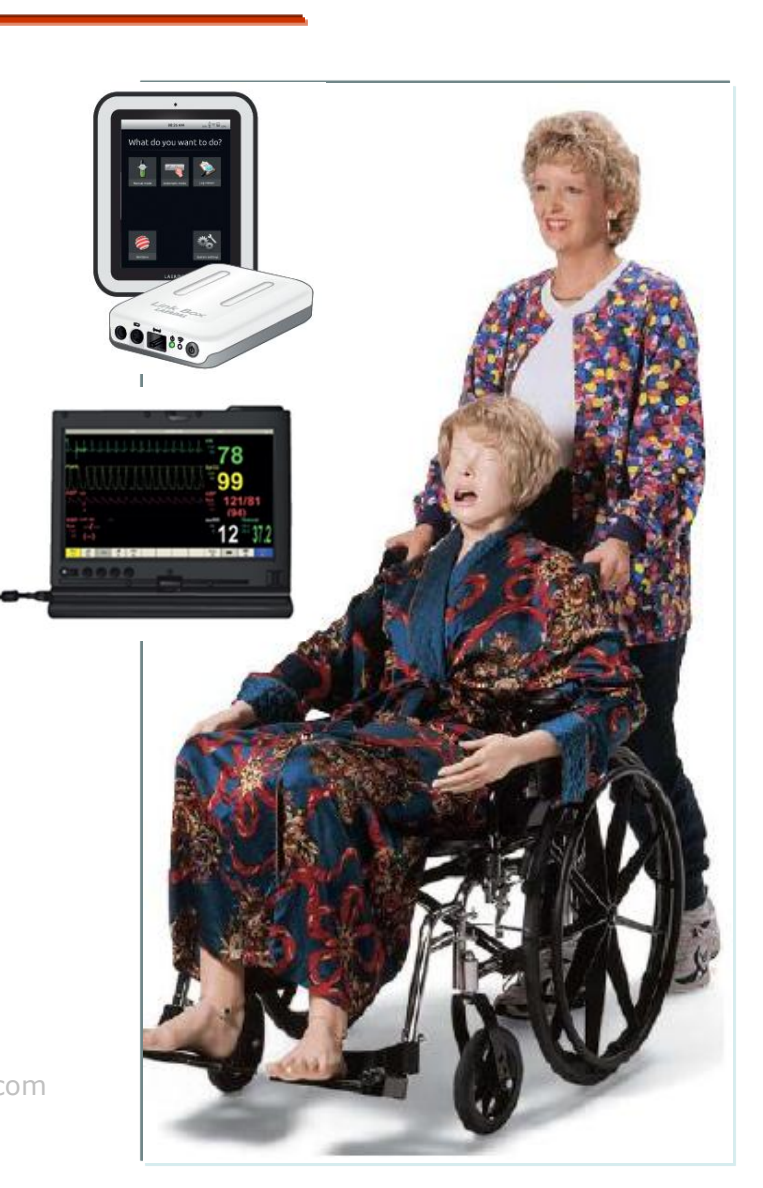

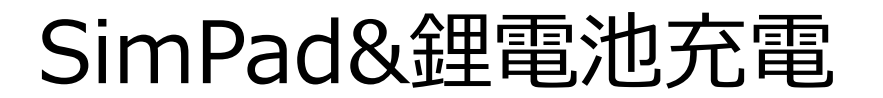

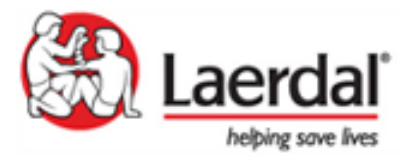

SimPad 充電:接電源充電或用 USB 傳輸線接電腦充電(若為後者,請關機狀態充電)\*關機充 電時會<u>閃黃燈</u>。充足電時,顯示<u>穩定黃燈</u>\*↓ 充電時間:約3小時↓ 使用時間:約3小時(螢幕亮度 50%時)↓

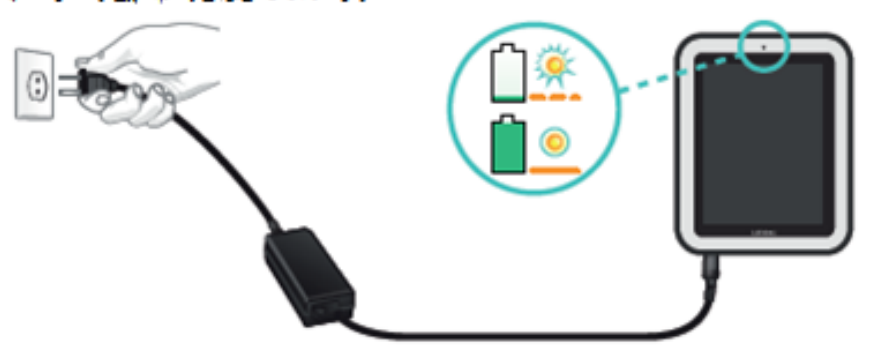

**鯉電池充電(Link box 供電來源; Linkbox 也可接電源使用,但無法蓄電)**↓ 使用電源<u>線接牘上</u>電源充電。\*關機充電時顯示<u>穩定黃燈</u>。充足電時,顯示<u>穩定 錄燈</u>\*↓ 充電時間:約3小時↓

使用時間:約3小時↓

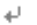

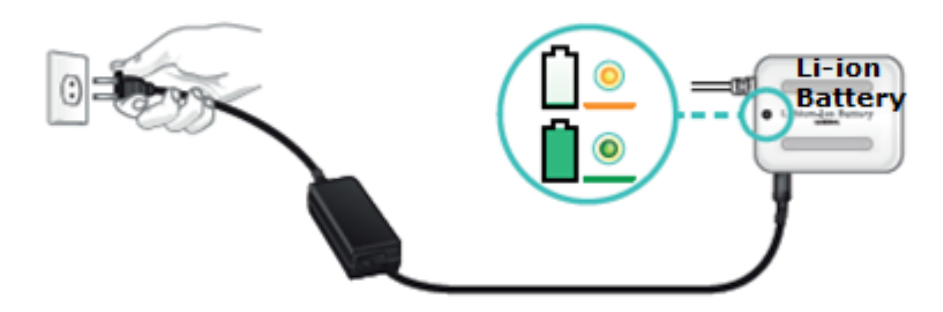

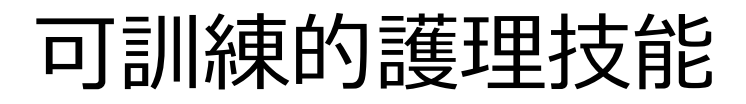

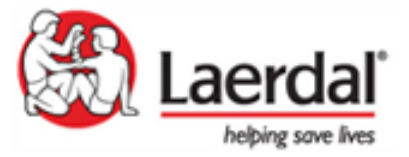

內建可裝模擬液容器:包括:肺容器、胃容器、 **盲肠容器、痹膀胱容器。** ● 呼吸道:可放置口咽/鼻咽呼吸管、執行氣管內 管固定、通氣裝置、與噴霧吸入處置。具有氣 切造口,可訓練氣切傷口護理技術。 ● 心電II:可接真實 ECG 監視器,模擬各種波 形, 訓練心律判讀。 ● 身體護理:耳道灌洗、鼻部給藥、NG 插管、 口腔護理(具有上下活動假牙)。 最持续留:內建心音、呼吸音、及腸音。 血處測量:右手可觸診、驗診血壓。 **静脈注射**:可建置血液,訓練靜脈抽血、藥物 注射、點滴給液,與留置針護理。 **加肉與皮下注射**:三角肌、臀大肌、及大腿外 侧注射部位。 B造庫:腹部有造箋口,允許灌洗、訓練造口 清潔與護理。 男女導展:外生殖器可更換,可留置導尿、尿 液採檢、尿管護理。

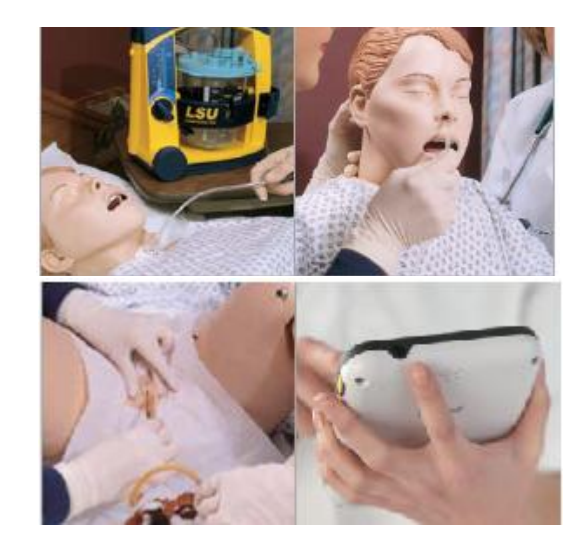

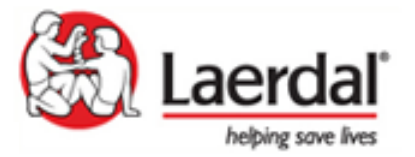

# 系統操作

#### SimPad 系統配件

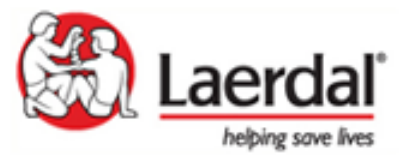

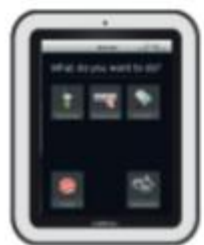

SimPad

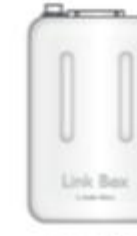

Link Box

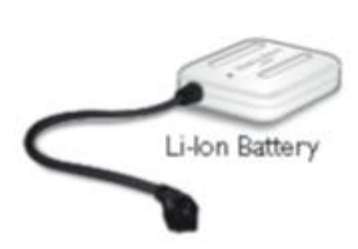

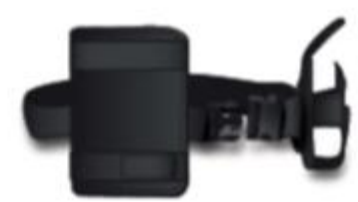

Manikin Strap

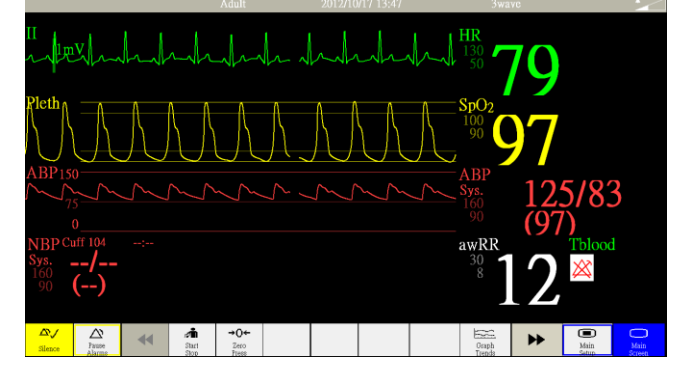

#### 加選Patient monitor電腦

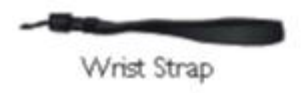

AC adapter × 2

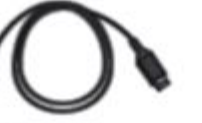

USB Cable

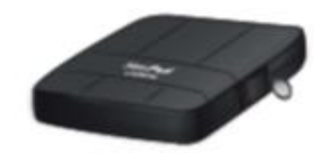

SimPad Skeeve

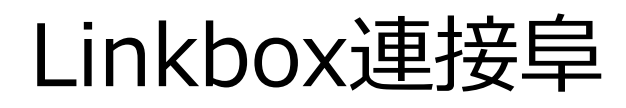

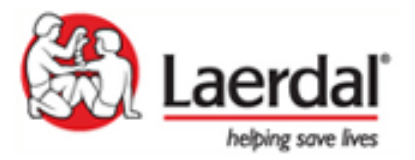

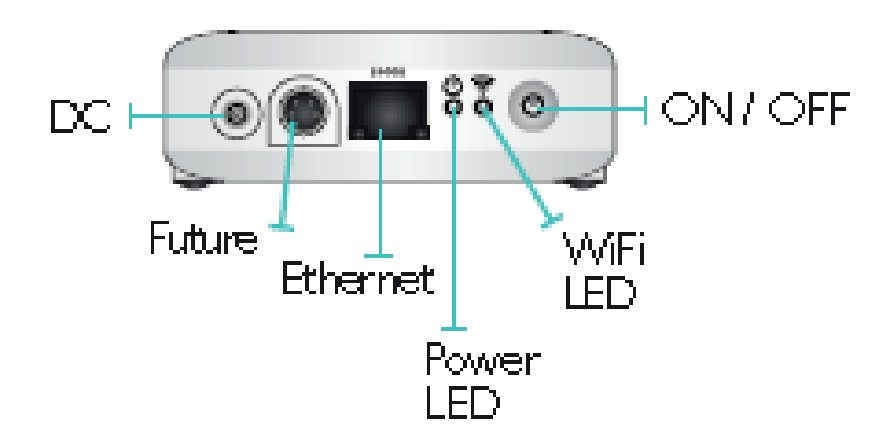

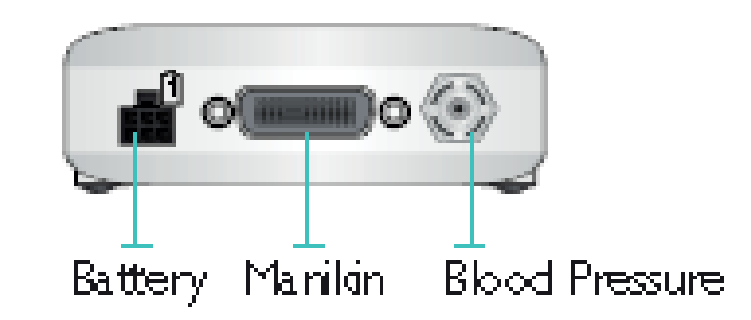

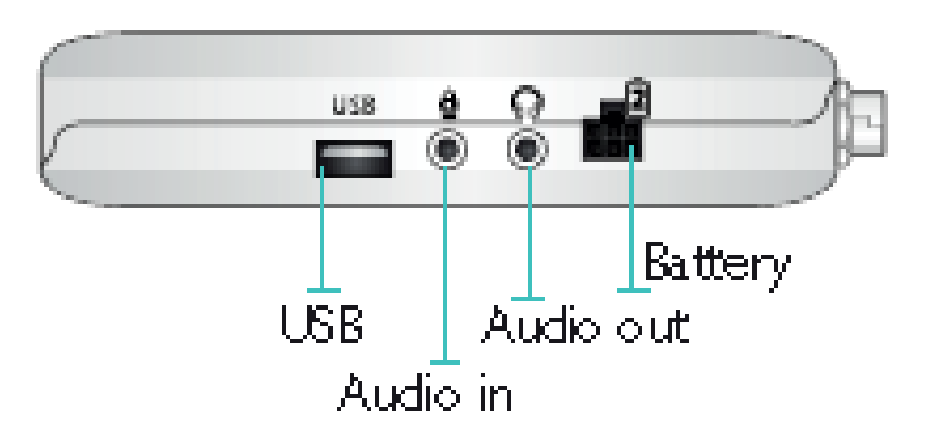

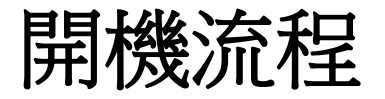

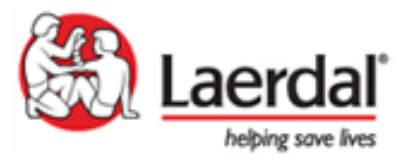

- 1. 確認接線:
  - 鋰電池接linkbox (注意:linkbox也可直接接電源,但是 無蓄電力)
  - 假人端排線公頭-linkbox端母頭 & BP線路
  - PatientMonitor筆電-網路線-linkbox

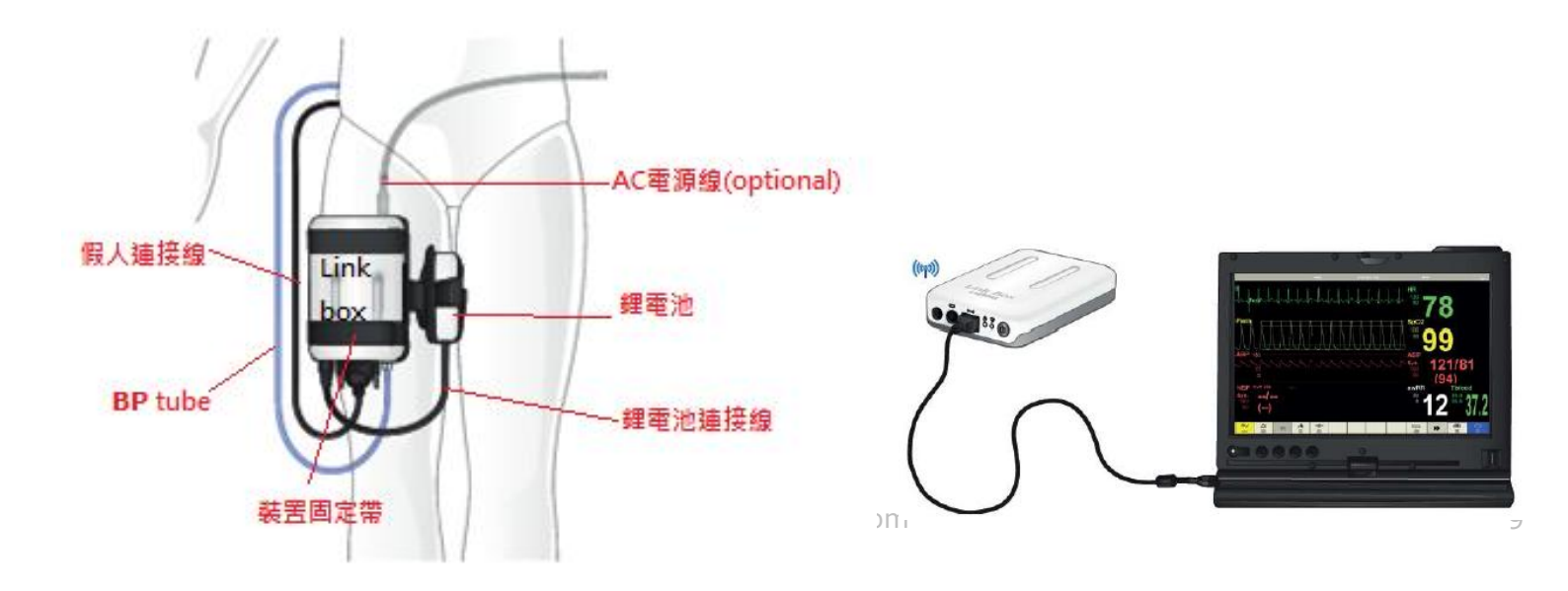

- 3. SimPad開機 (~30秒完成)
  - 右上角顯示連線狀況、假人(鋰電池)& Simpad電池狀態
- 4. Patient monitor電腦開機
  - 點選app進入,會自動進入畫面

# 開機流程(續)

#### 2. Linkbox最先開機

- Power LED會亮
- WiFi LED顯示藍燈時,代表WiFi傳輸 穩定(假人會咳二聲, 且會有正常值的 生理訊號..如ECG,心音,肺音…)
- Link box-**ViFi LED** SimPad WiFi 圖示

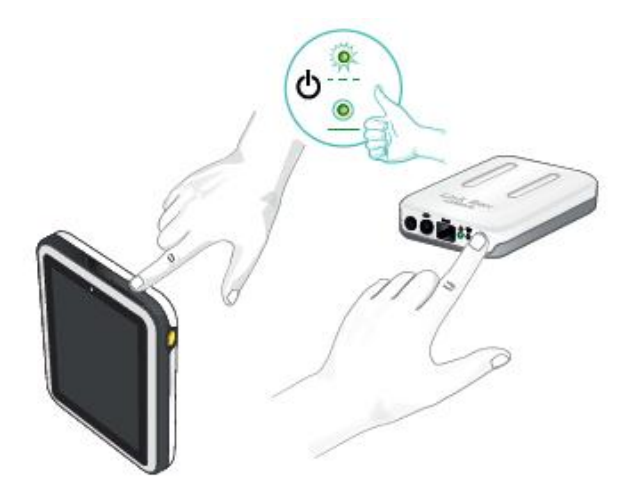

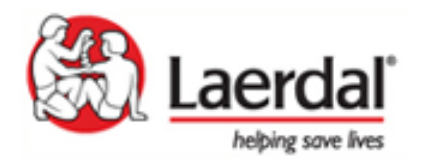

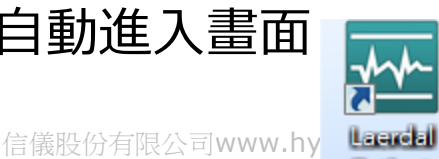

Patient

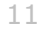

#### Turn off流程

- 1. SimPad結束模擬
  - 點螢幕左上角Menu進入
  - 選End session
- 2. 離開Patient monitor App
  - 點畫面右下角"Main screen"
  - 依畫面指示shutdown monitor
- 3. Linkbox關機

機

【注意:"短按"即可;power LED燈不 會馬上閃爍】

#### ※SimPad與PM電腦可以繼續使用或關me

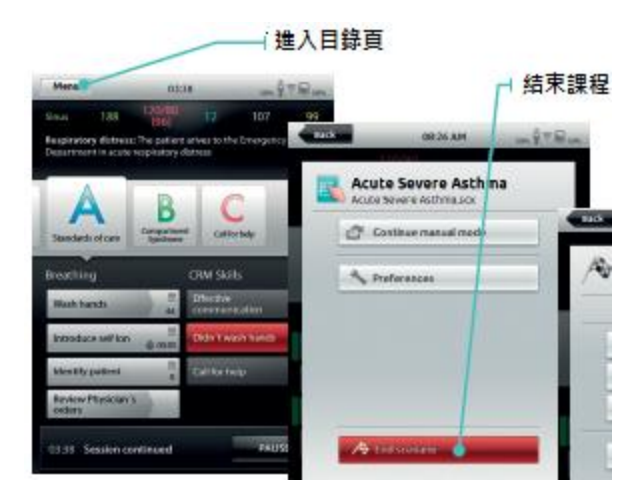

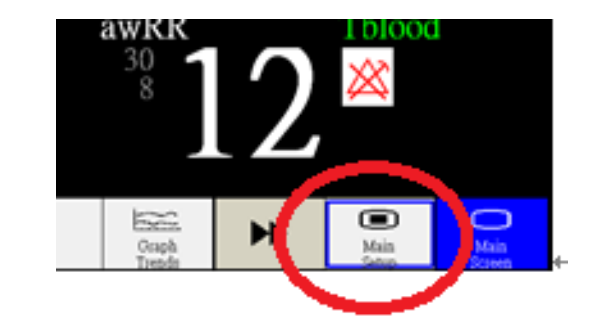

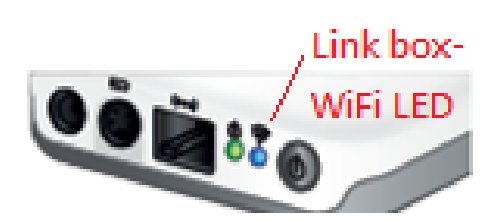

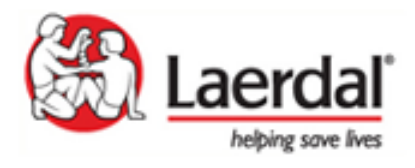

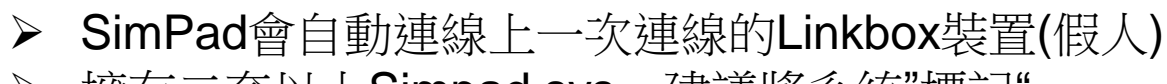

▶ 擁有二套以上Simpad sys,建議將系統"標記"

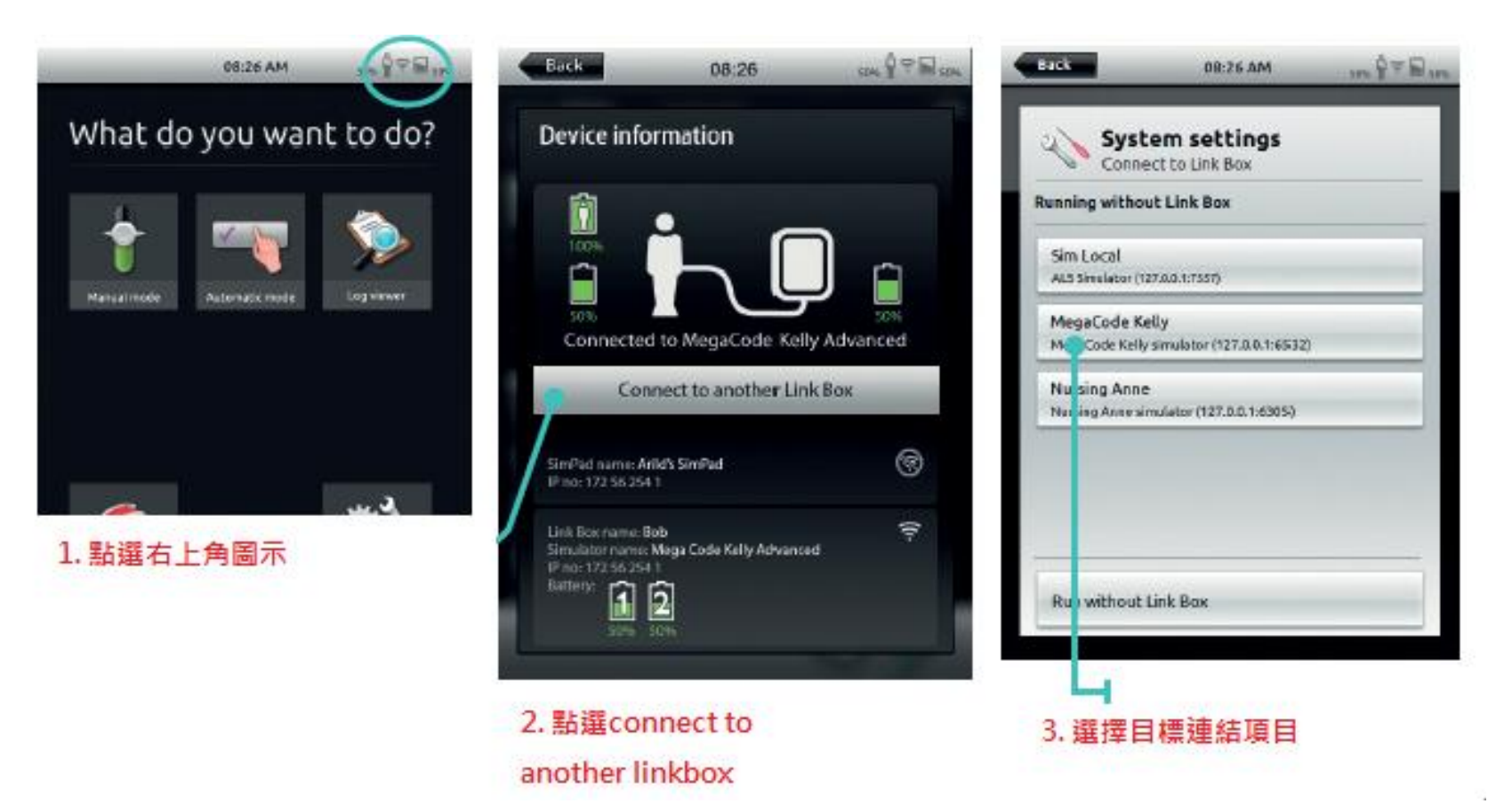

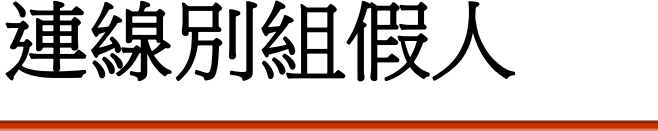

aerda helping save live

#### SimPad操作畫面

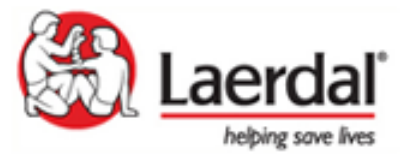

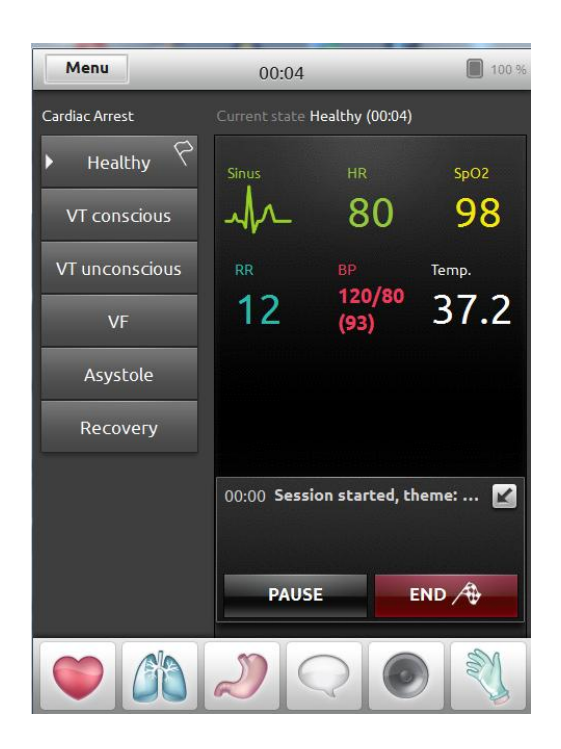

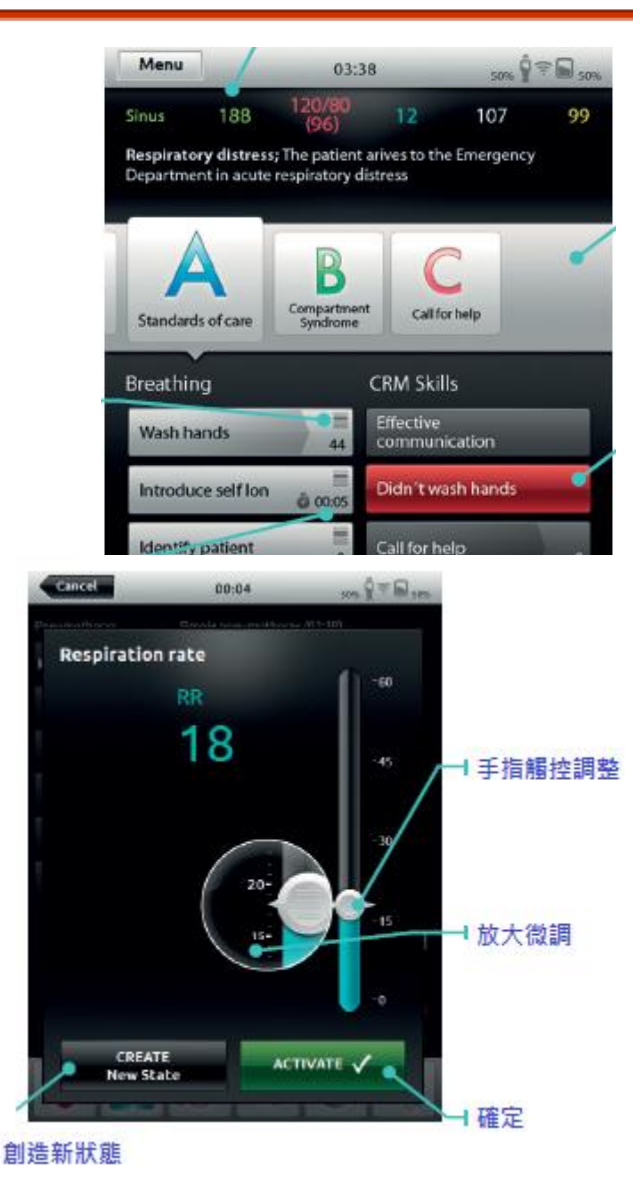

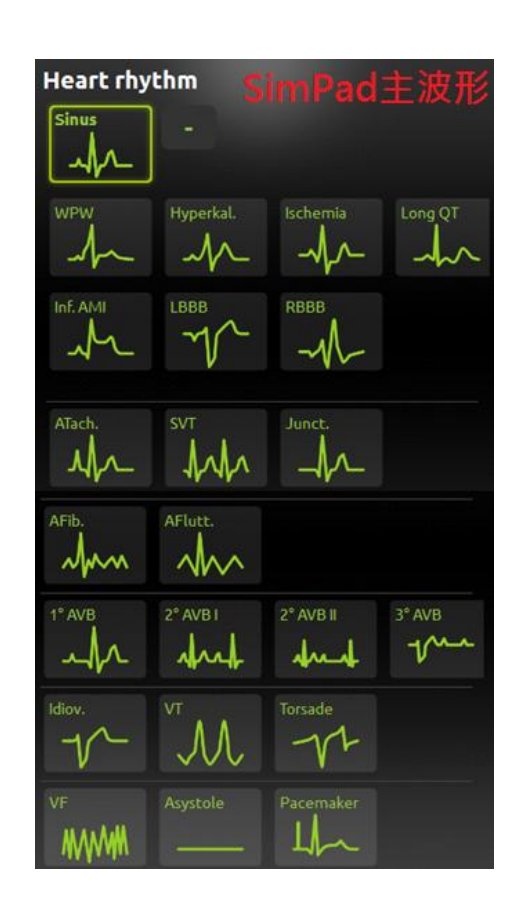

#### SimPad事件紀錄(Event logging)

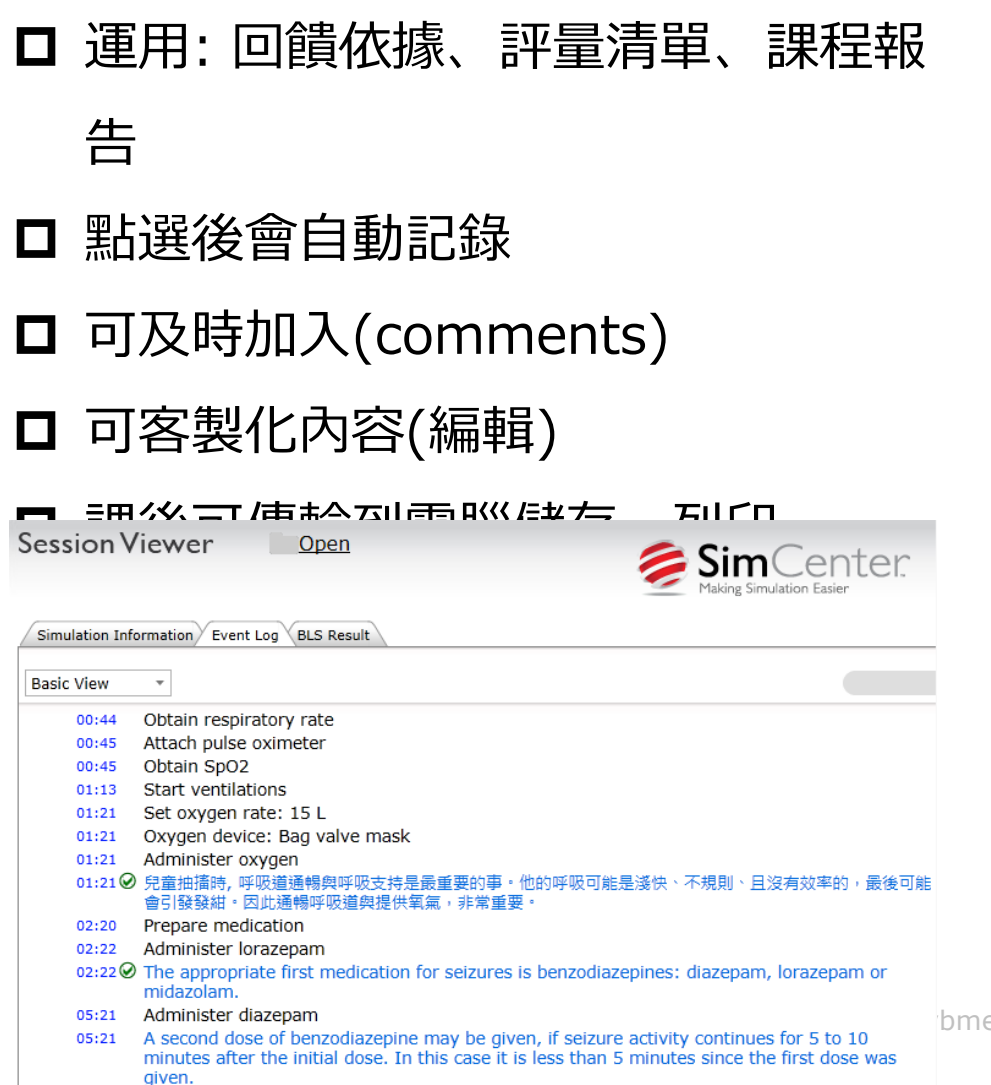

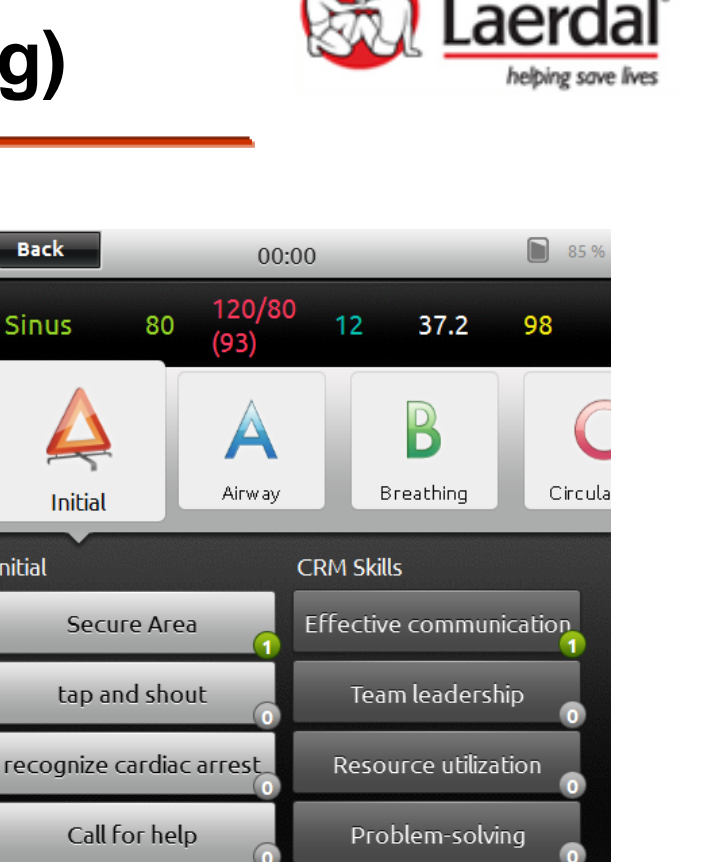

Situational awareness

Back

Sinus

Initial

00:00 Secure Area

00:00 Effective communication

00:00 customize event sample

222255

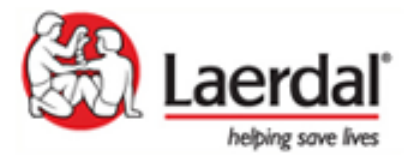

- □ 可任意安裝於您的電腦(免費、無License限制、可線上下載)
- □ 可輸入繁體中文字元(例如State名稱、Event項目、其他 教案描述性資料)
- □ 內建教案可於編輯軟體上修改
- □ 二種軟體型式
  - ✓ 入門:可編輯manual mode教案,稱為"Theme editor"
  - ✓ 進階:可編輯auto mode教案,稱為"SimDesigner"

#### 附註: Simpad有二種操作模式,分別是Manual mode與 Automode。

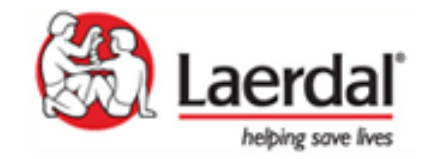

#### SimPad编輯軟體\_Theme editor畫面

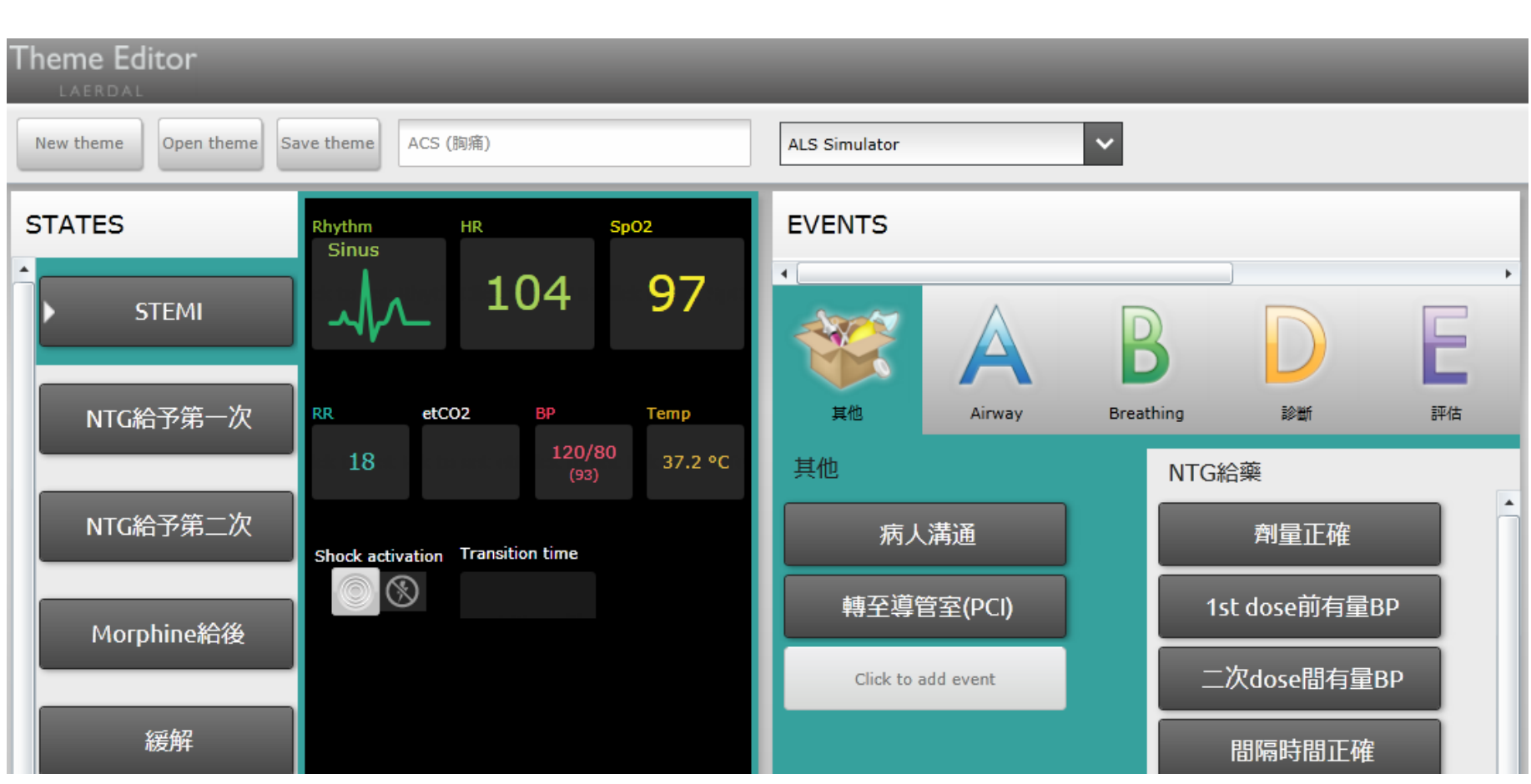

信儀股份有限公司www.hybme.com

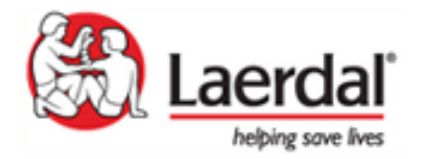

#### SimPad编輯軟體\_SimDesigner畫面

| 🕂 SimDesigner - Angina - Coronary Artery Disease_Chinese - A simulator-based training scenario for ALS Simulator (Changed)                                                                                                    |                                                                                                  |                                |                                      |                        |                                                                                                    |                                                                                                    |                                                                                                    |                                                                                                    |                                                                                                    |                                              |                                                                                                    |      |
|----------------------------------------------------------------------------------------------------|--------------------------------------------------------------------------------------------------|--------------------------------|--------------------------------------|------------------------|----------------------------------------------------------------------------------------------------|----------------------------------------------------------------------------------------------------|----------------------------------------------------------------------------------------------------|----------------------------------------------------------------------------------------------------|----------------------------------------------------------------------------------------------------|----------------------------------------------|----------------------------------------------------------------------------------------------------|------|
| Open 🚽 Save<br>New 🛃 Print 🚽 Save as<br>Scenario                                                                                                    | Undo<br>O Redo<br>Control                                                                        | <b>Library</b><br>Events       | New<br>Edit<br>Handlers              | New<br>Edit<br>Trends  | • Reset zoom                                                                                                    | Scenario settings<br>System settings<br>Settings                                                                                                    | Check compatibility<br>Compatibility                                                                                                    | Edit<br>Monitor layout                                                                                                    | About<br>Help<br>Help                                                                                         |                                              | SimDesi<br>LAERDA                                                                                                    | gner |
| Patient data Patient data Age: Gende Height Weight Veight Ficture Linclud                                                                                                    | : Carl Shapi<br>54 year(s)<br>:r: Male<br>t: 69 inch(i<br>t: 110 kg<br>e<br><i>le in learner</i> | ✓ Sce<br>mp<br>mp<br>fī<br>ss) | mario outl<br>例发生于急调<br>医院有关救流<br>动。 | ine<br>診室。病人主<br>約局部缺血 | ∠<br>沃胸痛。学生应按导<br>皆引协议,采取救治                                                                                                    | Learner brief<br>急诊室<br>时间: 3:00 p.m.<br>卡尔 夏皮罗 (Carl Sh<br>性, 经常出差。下午时<br>和 呼吸短促。外地人士<br>每天吸少于1/2包烟,<br>压力 大。<br>✓ Show Learner<br>✓ Make Learner                                                                                             | apiro) 是一名 54 岁男<br>份出现在急诊室, 主诉胸痛<br>-, 没有主诊/家庭医生。他<br>偶尔喝酒。他形容自己工作<br>brief on PM at startup<br>brief available on PM                                    | Learning obje<br>1 识别主要于如果<br>2 进行新数据。<br>3 分析数据理查评量<br>4 进行治部的<br>5 与不同有效的并不同的<br>7 优先处关充<br>8 回忆相反应<br>9 药物治疗的"50"<br>10 识别谢作用的 | ectives<br>诊断<br>加量<br>估患者状况,包括生命(<br>通<br>队成员直接沟通<br>队合作<br>适地实施医嘱<br>的适应症,禁忌症和潜<br>5 正确"注意事项<br>约症状与特征<br>+ | <ul> <li>本征</li> <li>在的</li> <li></li> </ul> | Equipment checklist 1 全面性防护措施设备 2 听诊器 3 血压袖带 4 血氧饱和度监测仪 5 血氧饱和度强头 6 温度计 7 心电图监护仪 8 心电图电极线 9 供氧氧源 10 豬氧裝置 (晶插管和/或面罩) 11 人工复苏装置/复苏球 | ~    |
| <ul> <li>✓ Phases</li> <li>✓ Lifecycle A</li> <li>CORRECT TREATMENT</li> <li>洗手 (Custom)</li> <li>自我介绍 (Custom)</li> <li>识别病人 (Custom)</li> <li>取得生命体征 (Custom)</li> <li>Attach pulse oximeter</li> <li>取得血氧饱和度 (Custom)</li> <li>Attach 3-lead ECG</li> <li>給氧 (Custom)</li> <li>进行疼痛评估 (Custom)</li> <li>肺部听诊 (Custom)</li> <li>要求找医师 (Custom)</li> </ul> | Auto<br>Sub<br>Auto<br>Auto                                                                      |                                |                                      |                        | 病人到达<br>sinus<br>etCO2<br>34<br>Pneumott<br>CO2 exha<br>Pulse, fer<br>Pneumott<br>Airway re<br>Airway re<br>Stomach<br>Pulse, nig<br>Pulse, rig<br>Pulse, rig<br>Chart rige | 急诊室时胸部闷痛、呼吸<br>HR<br>120<br>-<br>Tblood<br>37.2<br>All other valu<br>horax, left: OFF<br>sistance, right: OFF<br>sistance, right: O%<br>sistance, left: 0%<br>distention: ENABLED<br>ck: Normal<br>ht arm: NORMAL (Not<br>ht hand: NORMAL (Not | Lifecycle A<br>胸痛<br>政困难。被问到给疼痛评分<br>24 158/92<br>(114)<br>Tperi<br>36.9<br>res are set to normal/des<br>supported)<br>o (Not supported)<br>ot supported) | 时, 分数是7。<br>spo2<br>94                                                                                                    |                                                                                                    |                                              |                                                                                                    |      |

#### SimPad編輯軟體\_內建教案

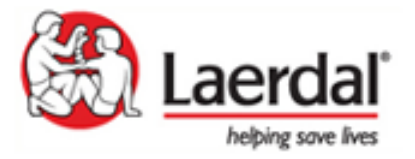

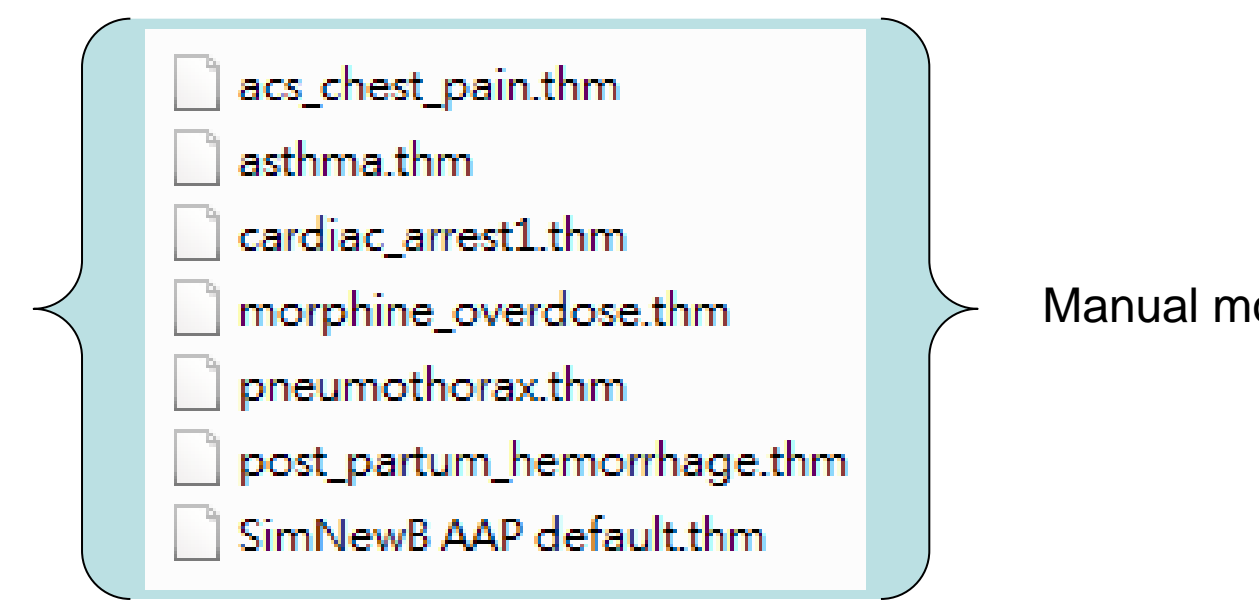

Manual mode教案七組

Acute Severe Asthma\_English
 Acute\_Severe\_Asthma\_English
 Angina - Coronary Artery Disease\_Chinese
 Angina\_Coronary\_Heart\_Disease\_Chinese

SimDesigner document Adobe Acrobat Document SimDesigner document Adobe Acrobat Document

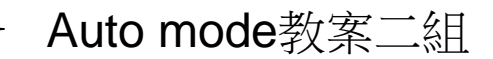

#### Laerdal simulators compatible with Simpad system

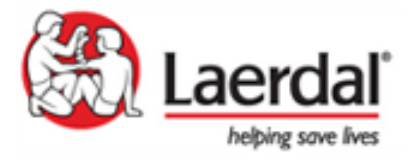

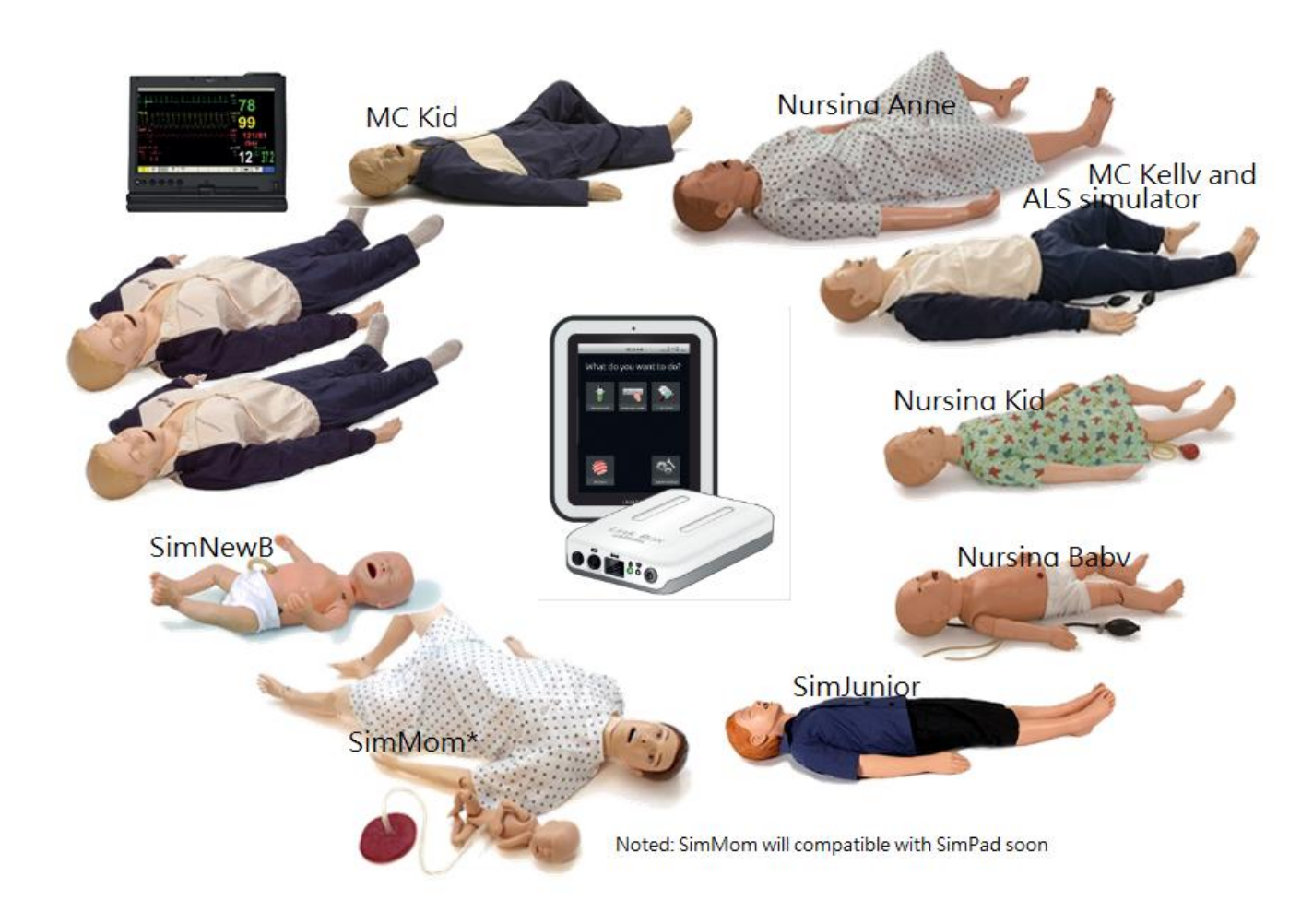

#### Nursing Anne可加選的模組

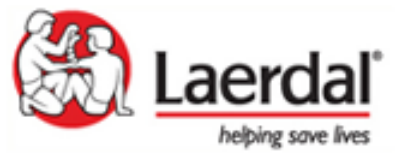

- A. 婦科-乳房檢查
- B. 外科-乳房切除術

後護理

- C. 產科\_產後宮底按 摩護理
- D. 外科\_傷口護理(截肢、DM foot、腹部手術傷口…)

325-00750 Breast Exam Module

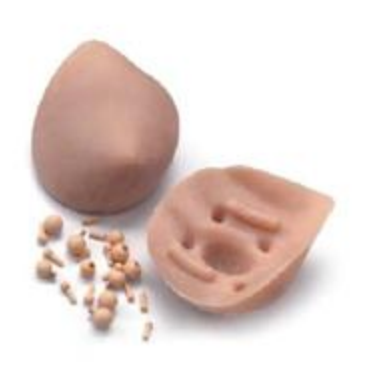

L.

C

A

325-00450 Fundus Skills and Assessment Module

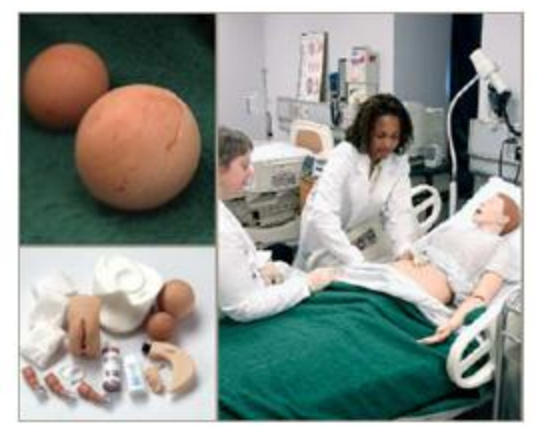

后我应彻'用限公司WWW.HyDHC.COH

B 325-00650 Mastectomy Module

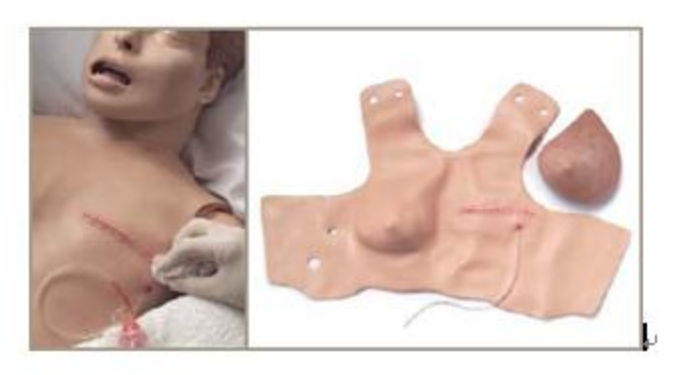

D. 325-00550 Wound Module

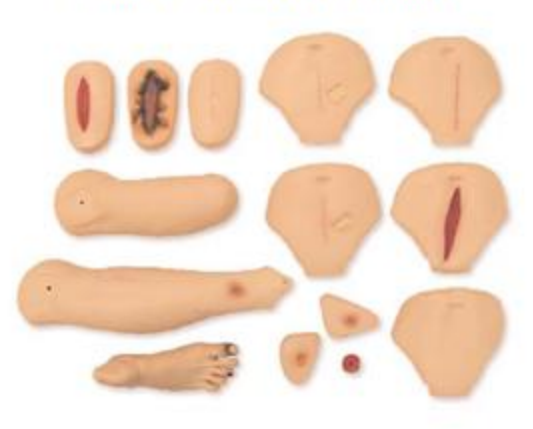

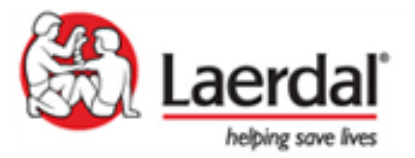

## **Questions & Comments**

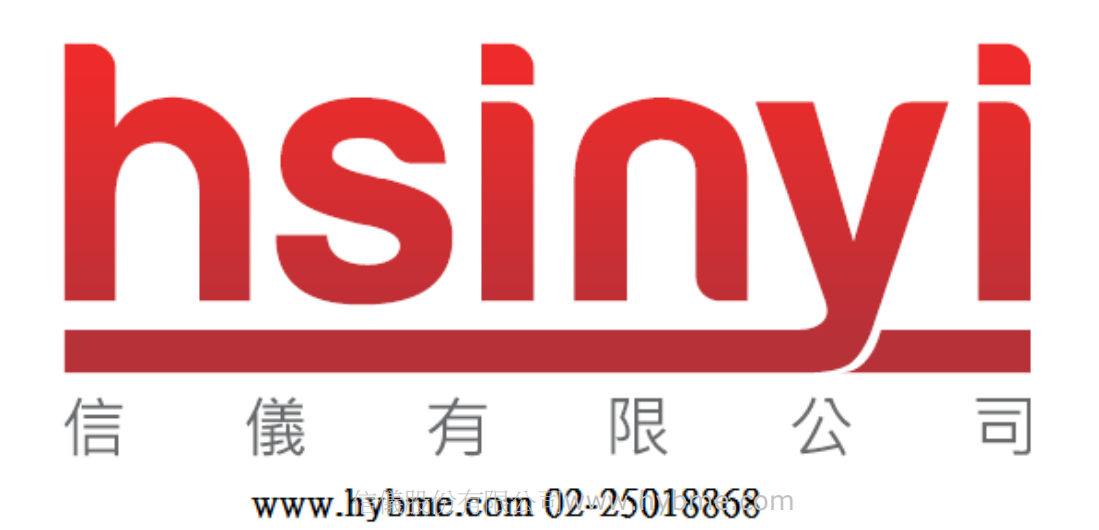